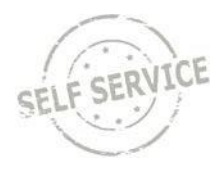

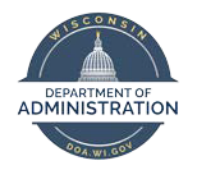

## Manager Self Service Job Aid:

Reviewing and Approving Payable Time

# Contents

| Review and Approve Payable Time                                | .2 |
|----------------------------------------------------------------|----|
| Review Combo Code (if you are an agency that uses combo codes) | .5 |
| Approve an Employee's Payable Time:                            | .6 |
| Review an Individual Timesheet                                 | .8 |

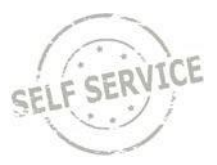

## **Review and Approve Payable Time**

#### From the Manager Self Service Homepage, select Team Time.

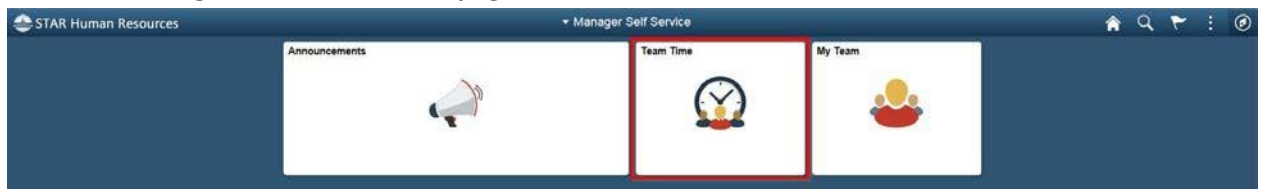

## Select Approve Payable Time

|         | Approve Payable Time           |
|---------|--------------------------------|
| $\odot$ | Team Timesheet                 |
|         | Team Absence Request           |
|         | Team Absence Request History   |
|         | Team Absence Balances          |
| 1       | Team Leave & Compensatory Time |
| 2       | Manager Search Options         |

To review an employee's payable time before it is approved:

1. Click Get Employees to view all of your employees with payable time pending approval.

| pprove Payable Time         |                |               |
|-----------------------------|----------------|---------------|
| pprove Time for Time Repo   | rters          |               |
| Employee Selection          |                |               |
| Employee Selection Criteria |                | Get Employees |
| Selection Criterion         | Clear Criteria |               |
| Time Reporter Group         | Q              | Save Criteria |
| Employee ID                 | ٩              |               |
| Empl Record                 | ٩              | _             |
| Last Name                   | ٩              |               |
| First Name                  | ٩              |               |
| Business Unit               | ٩              |               |
| Job Code                    | ٩              |               |
| Job Description             | ٩              |               |
| Department                  | ٩              |               |
| Reports To Position Number  | ٩              |               |
| Location Code               | ٩              |               |
| Company                     | Q              |               |
| Position Number             | ٩              |               |

- 2. You will only see the names of employees who report to you and who have time to approve.
- 3. By default, the system will display a time range for the current pay period. If you are approving

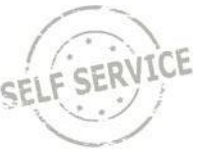

within that pay period, you do not need to take any further action. If you are approving time outside of that pay period, you need to select the pay period you are approving time for from the Look Up drop down menu for the Start Date and the End Date and click the green refresh arrows to the right of the End Date.

| Change Time in View     | ,            |                          |                                 |                        |
|-------------------------|--------------|--------------------------|---------------------------------|------------------------|
| Start Date              | 08/18/2019 Q | End Date                 | 08/31/2019 Q                    | •                      |
|                         |              |                          | Look Up Start Date              | e                      |
| t<br>Position Number    |              | Search by: Pay Perio     | d Begin Date <mark>❤</mark> = ┃ | Н                      |
| ode                     |              | Search Cancel            | Advanced Lookup                 |                        |
|                         |              | Search Results           |                                 |                        |
| Imber                   |              | View 100                 | € € 1-12                        | 23 of 123 🔽 🕨 🕨        |
|                         |              | Pay Period Begin<br>Date | Pay Period End<br>Date          | Paycheck Issue<br>Date |
| o in View               |              | 08/18/2019               | 08/31/2019                      | 09/12/2019             |
|                         | End Data 07  | 08/04/2019               | 08/17/2019                      | 08/29/2019             |
| Start Date 06/18/2019 🔍 | End Date 07  | 07/04/0040               | 08/03/2010                      | 09/45/2040             |

#### Change Time in View

art

ort

atio

npa

itio

| Start Date | 08/18/2019 Q | End Date | 08/31/2019 Q | ¢. |  |
|------------|--------------|----------|--------------|----|--|
|------------|--------------|----------|--------------|----|--|

4. In the **Last Name** column, click on the last name of the employee for which you want to review time.

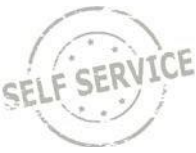

| Change View   |                   |                 |                |                         |                   |                         |                    |    |         |                     |                                   |
|---------------|-------------------|-----------------|----------------|-------------------------|-------------------|-------------------------|--------------------|----|---------|---------------------|-----------------------------------|
| *View By      | Week              | ~               |                |                         | Show Schee        | tule Informat           | ion                |    |         |                     |                                   |
| Date 0        | )7/12/2019        | φ               |                |                         | Previous Week     |                         | Next Week          |    |         |                     |                                   |
| Employees For | Nyia Kunert, Tota | s From 07/07/20 | 019 - 07/13    | 3/2019                  |                   |                         |                    |    |         |                     | Personalize                       |
| Time Summary  | Demographics [    |                 |                |                         |                   |                         |                    |    |         |                     |                                   |
| Last Name     | First Name        | Employee ID     | Empl<br>Record | Job Title               | Reported<br>Hours | Hours to be<br>Approved | Scheduled<br>Hours | Ex | ception | Reported<br>Absence | Hours<br>Approved or<br>Submitted |
| Beetham       | Shaina            | 100095169       | C              | PAYROLL BEN SPEC        | 0.00              | 0.00                    | 168.00             |    |         |                     | 0.00                              |
| Hagenbucher   | Niesha            | 100098851       | C              | PAYROLL BEN SPEC        | 0.00              | 0.00                    | 168.00             |    |         |                     | 0.00                              |
| Longseth      | Janelle           | 100108610       | C              | PAYROLL BEN SPEC        | 0.00              | 0.00                    | 40.00              |    |         |                     | 0.00                              |
| Louis         | La Shawnda        | 100113540       | C              | PAYROLL BEN SPEC        | 0.00              | 0.00                    | 40.00              |    |         |                     | 0.00                              |
| Nienow        | Malaina           | 100089044       | C              | PAYROLL BEN SPEC<br>ADV | 0.00              | 0.00                    | 168.00             |    |         |                     | 0.00                              |
| Stehling      | Elhadj            | 100094980       | C              | PAYROLL BEN SPEC        | 0.00              | 0.00                    | 168.00             |    |         |                     | 0.00                              |

## 5. Click on Adjust Reported Time link

| Date       | Time Reporting<br>Code | Status         | Quantity | Туре  | Accounting Date | Adjust Reported Time |
|------------|------------------------|----------------|----------|-------|-----------------|----------------------|
| 07/01/2019 | REGLR                  | Needs Approval | 1.75     | Hours |                 | Adjust Reported Time |
| 07/03/2019 | REGLR                  | Needs Approval | 1.75     | Hours |                 | Adjust Reported Time |
| 07/05/2019 | REGLR                  | Needs Approval | 1.75     | Hours |                 | Adjust Reported Time |
| 07/08/2019 | REGLR                  | Needs Approval | 1.75     | Hours |                 | Adjust Reported Time |
| 07/10/2019 | REGLR                  | Needs Approval | 1.75     | Hours |                 | Adjust Reported Time |
| 07/12/2019 | REGLR                  | Needs Approval | 1.75     | Hours |                 | Adjust Reported Time |

- 6. Review all punches are in the appropriate columns
- 7. Make sure all work hour's Reported Status are "Submitted" (not Saved status)
- 8. Make sure absence's Reported Status is "Approved" Status (not Saved status)

| Day | Date | Reported Status | First In  | Out        | In         | Last Out   | Punch<br>Total | Time Reporting Code              |
|-----|------|-----------------|-----------|------------|------------|------------|----------------|----------------------------------|
| Sun | 7/7  | New             |           |            |            |            |                |                                  |
| Mon | 7/8  | Submitted       | 7:00:00AM | 12:00:00PM | 12:30:00PM | 3:30:00PM  | 8.00           | 01 REGLR - Regular Hours Worked  |
| Tue | 7/9  | Submitted       | 7:00:00AM | 12:00:00PM | 12:30:00PM | 3:30:00PM  | 8.00           | 01 REGLR - Regular Hours Worked  |
| Wed | 7/10 | Submitted       | 7:00:00AM | 12:00:00PM | 12:30:00PM | 3:30:00PM  | 8.00           | 01 REGLR - Regular Hours Worked  |
| Thu | 7/11 | Submitted       | 7:00:00AM | 12:00:00PM | 12:30:00PM | 3:30:00PM  | 8.00           | 01 REGLR - Regular Hours Worked  |
| Fri | 7/12 | Submitted       | 7:00:00AM |            |            | 12:00:00PM | 5.00           | 01 REGLR - Regular Hours Worked  |
|     |      | Approved        |           |            |            |            |                | VACTN - Paid Vacation Time Taken |
| Sat | 7/13 | New             |           |            |            |            |                |                                  |

View of incorrect timesheet entry:

• Saved absence on July 11 and punch out on 7/12 is in the Out column, not the Last Out column

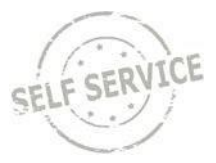

(because no breaks taken during day). This timesheet will need to be corrected.

| Day | Date | Reported Status | First In  | Out        | In         | Last Out   | Punch<br>Total | Time Reporting Code                     |
|-----|------|-----------------|-----------|------------|------------|------------|----------------|-----------------------------------------|
| Sun | 7/7  | New             |           |            |            |            |                |                                         |
| Mon | 7/8  | Submitted       | 7:00:00AM | 12:00:00PM | 12:30:00PM | 3:30:00PM  | 6.50           | 01 REGLR - Regular Hours Worked         |
|     |      | Approved        |           |            |            |            |                | PSHOL - Personal Holiday Hours<br>Taken |
| Tue | 7/9  | Submitted       | 7:00:00AM | 12:00:00PM | 12:30:00PM | 3:30:00PM  | 8.00           | 01 REGLR - Regular Hours Worked         |
| Wed | 7/10 | Approved        |           |            |            |            |                | SICK - Paid Sick Leave                  |
| Thu | 7/11 | Saved           |           |            |            |            |                | VACTN - Paid Vacation Time Taken        |
| Fri | 7/12 | Submitted       | 7:00:00AM | 12:00:00PM |            | $\bigcirc$ | 6.00           | 01 REGLR - Regular Hours Worked         |
|     |      | Approved        |           |            |            |            |                | PSHOL - Personal Holiday Hours<br>Taken |
| Sat | 7/13 | New             |           |            |            |            |                |                                         |

## Review Combo Code (if you are an agency that uses combo codes)

Scroll to the right of the timesheet, click on the Chartfields link to the right of the Combo Code

| Time Reporting Code             | Quantity | Rule Element 1 | Business Unit  | Combination Code | ChartFields |
|---------------------------------|----------|----------------|----------------|------------------|-------------|
| 01 REGLR - Regular Hours Worked |          | ٩              | 39500 <b>Q</b> | 000008618 Q      | ChartFields |
| 01 REGLR - Regular Hours Worked |          | ٩              | 39500 <b>Q</b> | 000008618 Q      | ChartFields |
| 01 REGLR - Regular Hours Worked |          | ٩              | 39500 <b>Q</b> | 000008618 Q      | ChartFields |
| 01 REGLR - Regular Hours Worked |          | ٩              | 39500 <b>Q</b> | 000008618 Q      | ChartFields |
| 01 REGLR - Regular Hours Worked |          | ٩              | 39500 <b>Q</b> | 000008618 Q      | ChartFields |

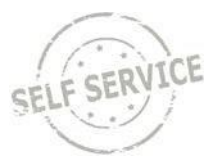

### Approve an Employee's Payable Time:

- 1. Identify the days you wish to approve for the applicable employee by selecting the checkboxes in the **Select** column.
- **2.** Click **Approve**. (If there is incorrect information entered on the employee's timesheet, please talk with the employee and have them correct their time or you can correct on their behalf.

#### Note:

- If there are more than 5 days of payable time to be approved, click **View All** to display all payable time.
- To make adjustments to an employee's reported time on a certain day; click **Adjust Reported Time** next to the appropriate day.

|                        | D                                                     | Employee ID<br>Employment Record |                         |                      |                                                  | 3/25/2019<br>4/28/2019                      | Start Date D3<br>End Date D4 | SPEC-ADV                               | YROLL BEN |
|------------------------|-------------------------------------------------------|----------------------------------|-------------------------|----------------------|--------------------------------------------------|---------------------------------------------|------------------------------|----------------------------------------|-----------|
| 4 1-5 of 5 💟 🕨 🕨 🛛 Vie | i 4 🛛 1-5 o                                           |                                  |                         | 21                   |                                                  |                                             |                              |                                        | a d       |
|                        |                                                       |                                  |                         | IÞ                   | Task <u>R</u> eporting Elements                  | Cost                                        | ting Elements                | Time Repor                             | Overview  |
| Time Add Comments      | Adjust Reported Time                                  | Accounting Date                  | Туре                    | Quantity             |                                                  | Status                                      | Time Reporting<br>Code       | Date                                   | Select    |
| Time (C)               | Adjust Reported Time                                  |                                  | Hours                   | 8.00                 | Approval                                         | Needs A                                     | REGLR                        | 04/08/2019                             |           |
| Time (C)               | Adjust Reported Time                                  | [                                | Hours                   | 8.00                 | Approval                                         | Needs A                                     | REGLR                        | 04/09/2019                             | Ø         |
| Time O                 | Adjust Reported Time                                  |                                  | Hours                   | 8.00                 | Approval                                         | Needs A                                     | REGLR                        | 04/10/2019                             | ø         |
| Time O                 | Adjust Reported Time                                  |                                  | Hours                   | 8.00                 | Approval                                         | Needs A                                     | REGLR                        | 04/11/2019                             | Ø         |
| Time                   | Adjust Reported Time                                  | [ m]                             | Hours                   | 8.00                 | Approval                                         | Needs A                                     | REGLR                        | 04/12/2019                             | Ø         |
| d d                    | Adjust Reporter<br>Adjust Reporter<br>Adjust Reporter |                                  | Hours<br>Hours<br>Hours | 8.00<br>8.00<br>8.00 | Approval Approval Approval Approval Approval All | Needs A<br>Needs A<br>Needs A<br>Deselect A | REGLR<br>REGLR<br>REGLR      | 04/10/2019<br>04/11/2019<br>04/12/2019 | Idect All |

### 3. Click Yes.

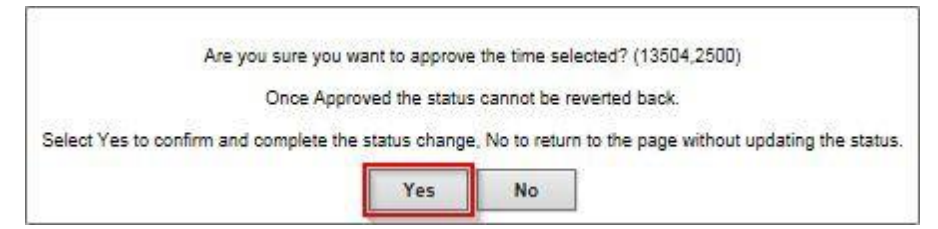

4. Click **OK**.

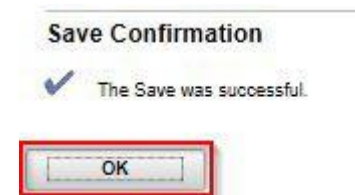

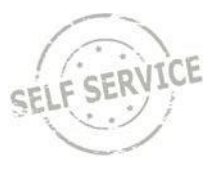

5. When finished approving time, click on the Return to Approval Summary link.

|                   |                    | Employee ID       |   |
|-------------------|--------------------|-------------------|---|
| PAYROLL BEN SPEC- | ADV                | Employment Record | 0 |
| Start Date        | 03/25/2019         |                   |   |
| End Date          | 04/28/2019         |                   |   |
| No Leave Reques   | ts for this period |                   |   |

You do not need to approve each individual timesheet as you review. Click the **Next Employee link** to review the next employee's timesheet (see screenshot below). Then you can approve all from the approval page.

#### Timesheet

|                          |                    | Employee ID 1000                |
|--------------------------|--------------------|---------------------------------|
| CLERICAL HELPER LTE      |                    | Empl Record 0                   |
| Actions -                |                    | Earliest Change Date 07/14/2019 |
| Select Another Timesheet |                    |                                 |
| *View By                 | Week               | Previous Week Next Week         |
| *Date                    | 06/30/2019         | Previous Employee Next Employee |
|                          | Reported Hours 5.2 | 5 Print Timesheet               |

6. Once you have reviewed all timesheets, you can click the Return to Approval Summary link at the bottom of the timesheet, click the Select All link, then the Approve button.

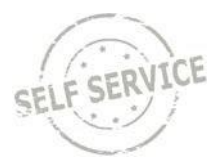

## **Review an Individual Timesheet**

| < Manager Self Service           |
|----------------------------------|
| Approve Payable Time             |
| 😧 Team Timesheet                 |
| Eam Absence Request              |
| 💼 Team Absence Request History   |
| 📦 Team Absence Balances          |
| 🚯 Team Leave & Compensatory Time |
| 🞝 Manager Search Options         |
|                                  |

#### Report Time

| Employee Selecti    | on Criteria  |                           |                |                                |                   | Get Emplo               | oyees              |
|---------------------|--------------|---------------------------|----------------|--------------------------------|-------------------|-------------------------|--------------------|
| Selection Criterion | Selection Cr | Selection Criterion Value |                |                                | Clear Criteria    |                         |                    |
| Time Reporter Grou  |              | ٩                         |                |                                | Save Criteria     |                         |                    |
| Employee ID         |              | ٩                         |                |                                |                   |                         |                    |
| Empl Record         |              | Q                         |                |                                |                   |                         |                    |
| Last Name           | smith        | smith Q                   |                |                                |                   |                         |                    |
| First Name          | jane         | jane Q                    |                |                                |                   |                         |                    |
| nployees For        | , Tota       | Is From 07/14/2019        | - 07/20/2019   |                                |                   |                         |                    |
| Time Summary        | Demographics | >                         | 1              |                                |                   |                         |                    |
| ast Name            | First Name   | Employee ID               | Empl<br>Record | Job Title                      | Reported<br>Hours | Hours to be<br>Approved | Scheduled<br>Hours |
| mith                | Jane         | 1000                      | 0              | ENVIR ANALYSIS REV<br>SPEC-ADV | 0.00              | 0.00                    | 168.0              |

10. Review all punches are in the appropriate columns

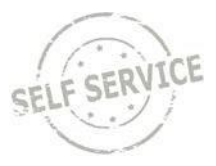

- 11. Make sure all work hour's Reported Status are "Submitted" (not Saved status)
- 12. Make sure absence's Reported Status is "Approved" Status (not Saved status)

| Day | Date | Reported Status | First In  | Out        | In         | Last Out   | Punch<br>Total | Time Reporting Code              |
|-----|------|-----------------|-----------|------------|------------|------------|----------------|----------------------------------|
| Sun | 7/7  | New             |           |            |            |            |                |                                  |
| Mon | 7/8  | Submitted       | 7:00:00AM | 12:00:00PM | 12:30:00PM | 3:30:00PM  | 8.00           | 01 REGLR - Regular Hours Worked  |
| Tue | 7/9  | Submitted       | 7:00:00AM | 12:00:00PM | 12:30:00PM | 3:30:00PM  | 8.00           | 01 REGLR - Regular Hours Worked  |
| Wed | 7/10 | Submitted       | 7:00:00AM | 12:00:00PM | 12:30:00PM | 3:30:00PM  | 8.00           | 01 REGLR - Regular Hours Worked  |
| Thu | 7/11 | Submitted       | 7:00:00AM | 12:00:00PM | 12:30:00PM | 3:30:00PM  | 8.00           | 01 REGLR - Regular Hours Worked  |
| Fri | 7/12 | Submitted       | 7:00:00AM |            |            | 12:00:00PM | 5.00           | 01 REGLR - Regular Hours Worked  |
|     |      | Approved        |           |            |            |            |                | VACTN - Paid Vacation Time Taken |
| Sat | 7/13 | New             |           |            |            |            |                |                                  |